## TIME ENTRY USER GUIDE (Student Employee)

### AUGSBURG UNIVERSITY

### 03 SIGN IN and SIGN OUT

### 05 SYSTEM NAVIGATION

Timesheet Accrual Widget My Learning Mobile App

#### 09 TIME ENTRY

Procedure Timesheet Submission Timesheet Corrections

#### **SIGN IN / SIGN OUT**

# **INSIDE AUGSBURG**

NEWS AND EVENTS

Inside Augsburg Home

News Resources

AUG

WebMa

My Cale

Records

Director

Moodle

Zoom

Advising

Studen

Time Er

Account

Commu

Daily A

Submi

Submi

Annou

Submi

Comm Auggie Parkin Faciliti

Report

### Sign In

- 1. Log in to https://inside.augsburg.edu/ and enter your username and password.
- 2. Click the "Student Employment Time Entry" under the AUGNET SERVICES to open the Time Entry System (Kronos).

| IET SERVICES        |                                                                                                    |
|---------------------|----------------------------------------------------------------------------------------------------|
| 10                  |                                                                                                    |
| ndar 🖌              |                                                                                                    |
| & Registration      |                                                                                                    |
| y Search            |                                                                                                    |
| 2020-21 🖌           | Spring Dean's List Announced<br>Congratulations to undergraduate students named to                         |
| 2                   | the 2021 Spring Semester Dean's List. More >                                                               |
| Resources           |                                                                                                    |
| Employment          | Augsburg COVID-19 Planning                                                                                 |
| try                 | Augsburg University's COVID-19 task force is tracking<br>the outbreak and making contingency plans. More > |
| Utilities >>>       |                                                                                                    |
| nity 🛞              |                                                                                                    |
| -mail               |                                                                                                    |
| t to A-Mail 📿       |                                                                                                    |
| t Email<br>ncements | Created by AugsburgUniversity                                                                              |
| t Calendar Item 🗗   |                                                                                                    |
| unity Moodle        |                                                                                                    |
| Life 📿              | A lori higgins                                                                                             |
| g Services 😡        | @loriraehiggins                                                                                            |
| es Request          |                                                                                                    |
| It                  | Bittersweet evening as I finished my last                                                                  |
|                     | (a) Augsburg Alumphi Roard mtg as Drosid                                                                   |

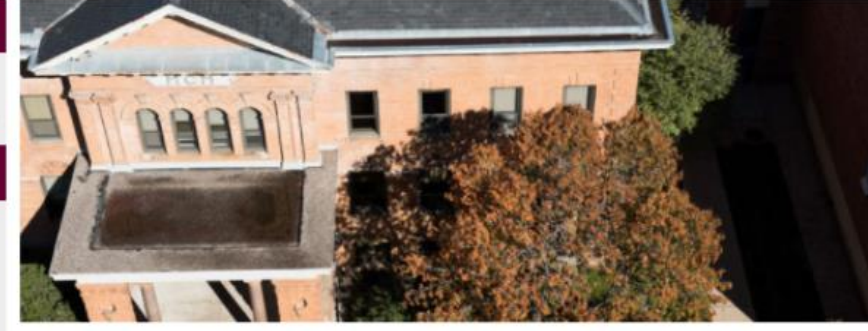

CampusClear App Daily COVID-19 symptom screening

**Daily A-mail** 

News and Announcements

SOAR

Student Orientation and Registration

nta ac Procident In 2010 when

Powered by wakelet

AU We

July

GR

Juh

Fel July

AU

We

Aug

#### Sign Out

- Click the icon in the upper left corner next to the Augsburg sign.
- 2. Click the down arrow icon next to your name initials.
- 3. Click Sign Out.

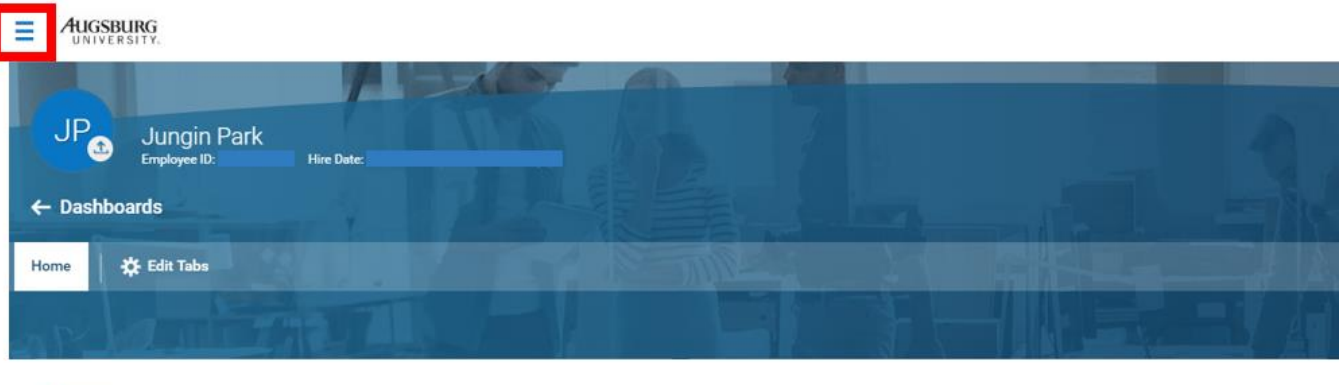

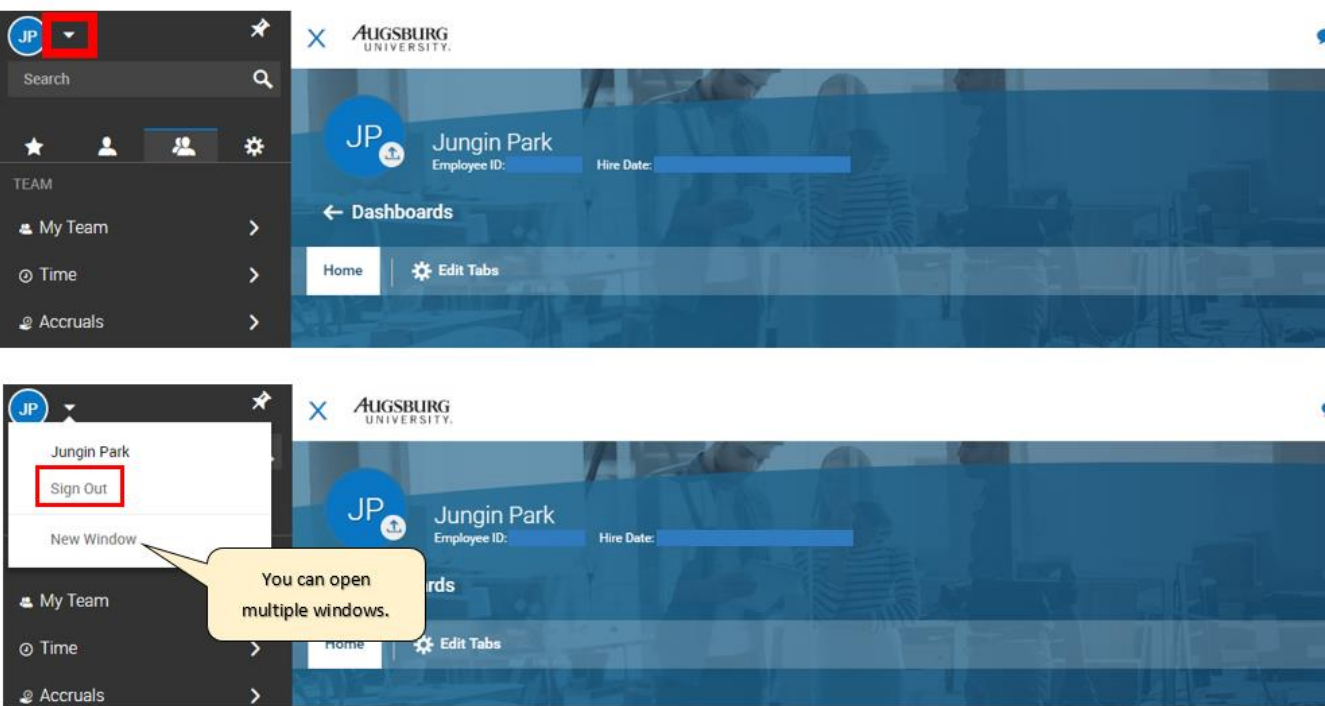

#### Timesheet

Click the My Time > Timesheet > Current Timesheet or Click the My Timesheet widget to open the timesheet.

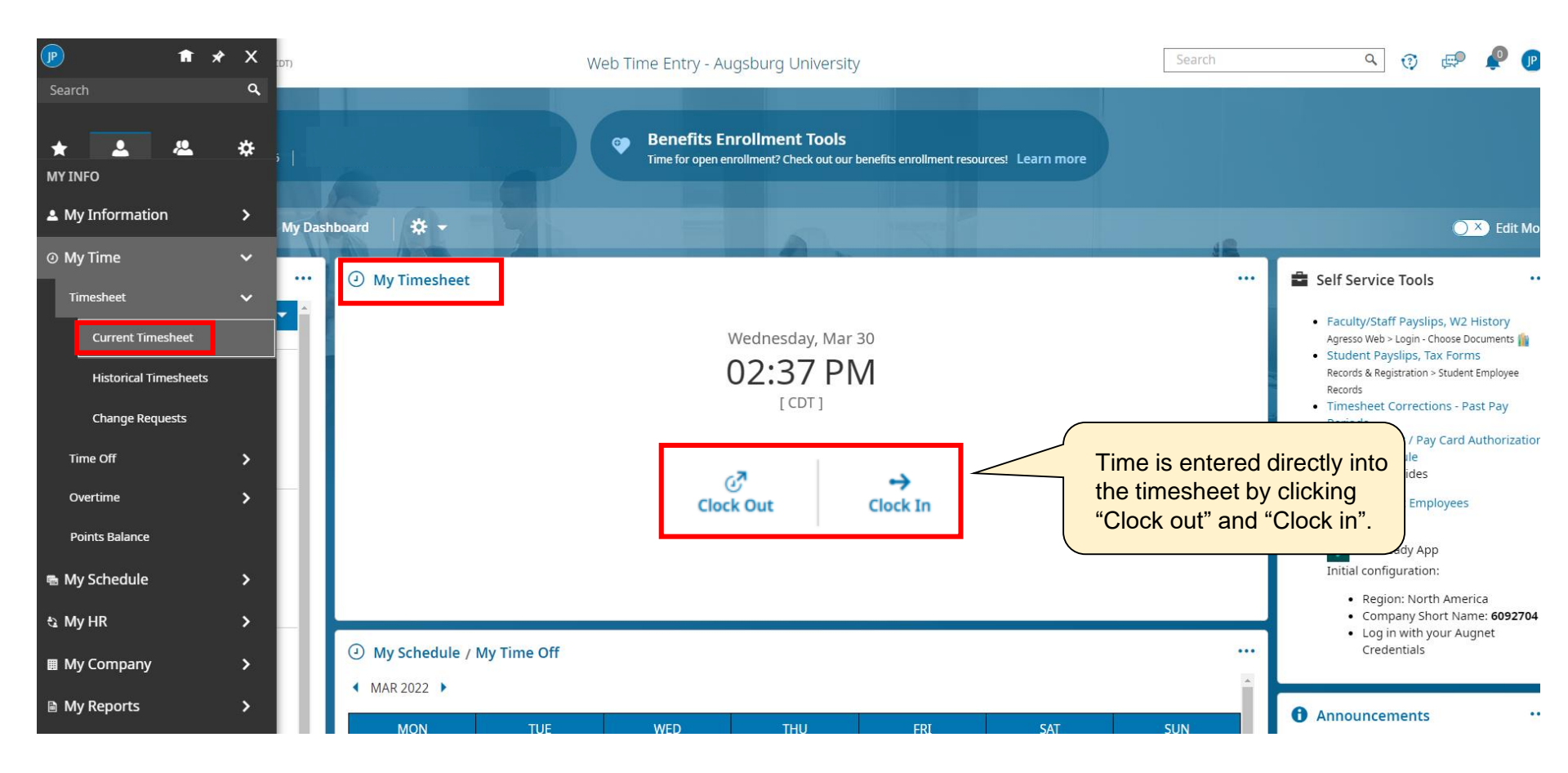

#### Accrual

#### Click the My Accrual Balances widget.

From the "My Accrual Balances" widget, you may review the Student Sick hours and request the time off.

| Supervisor Tools My Time My Dasl                                                                                                    | nboard 🔅 👻                                                                                            | 715 |    |    |    | 48        | C × Edit Mode                                                                                                    |  |
|----------------------------------------------------------------------------------------------------|----------------------------------------------------------------------------------------------------|-----|----|----|----|-----------|----------------------------------------------------------------------------------------------------|--|
| <ul> <li>My Accrual Balances</li> <li>REQUEST COMMUNITY<br/>SERVICE</li> <li>Community</li> <li>16.00</li> <li>Student Employees y<br/>up to a maximum of</li> <li>Unused sick time wil<br/>80 hours at any time</li> <li>Student employees y<br/>doctor appointments</li> </ul> | used sick time will be carried over to following year. However, it cannot exceed b hours at any time. |     |    |    |    |           |                                                                                                    |  |
|                                                                                                    |                                                                                                    |     |    |    |    | SUN<br>6  | <ul><li>O Announcements ····</li><li>☆</li></ul>                                                                                                    |  |
| Sick ①<br>16.00<br>hours available<br>Jan 1, 2022 - Jan 1, 2023                                                                                                    | 7                                                                                                    | 8 9 | 10 | 11 | 12 | ⊘ ⊘<br>13 | Time Entry User Guide   Employee: TIME ENTRY USER GUIDE  Student Employee: TIME ENTRY USER GUIDE (Student Employee)  Supervisor TIME ENTRY USER GUIDE Show More |  |

#### Widgets

1 C Edit Mode My Dashboard **☆** -Supervisor Tools My Time ÷ 말 미 맒 \$2 💼 1 H + Add 🗸 + Add -+ Add 🔻 My Accrual Balances ... My Timesheet
 ... Self Service Tools ... REQUEST COMMUNITY SERVICE Add Widgets Х Faculty/Staff Payslips, W2 History Agresso Web > Login - Choose Documents 4 of 9 dashboard slots available. Student Payslips, Tax Forms Community Service () Q Records & Registration > Student Employee Records 16.00 Available Widgets Current Widgets Timesheet Corrections - Past Pay hours available Periods Attendance Board Announcements · Direct Deposit / Pay Card Jan 1, 2022 - Jan 1, 2023 My Accrual Balances Authorization Documents Payroll Schedule Employees My Saved Reports • Time Entry Guides Float Holiday (i) Exceptions My Timesheet Student Employees Links Turtles 16.00 Staff Missing Punches hours available UKG Ready App My Mailbox Jan 1, 2022 - Jan 1, 2023 Initial configuration: My Schedule / My Time Off • Region: North America My Sticky Notes Company Short Name: My Schedule / My
 My
 My
 My
 My
 My
 My
 My
 My
 My
 My
 My
 My
 My
 My
 My
 My
 My
 My
 My
 My
 My
 My
 My
 My
 My
 My
 My
 My
 My
 My
 My
 My
 My
 My
 My
 My
 My
 My
 My
 My
 My
 My
 My
 My
 My
 My
 My
 My
 My
 My
 My
 My
 My
 My
 My
 My
 My
 My
 My
 My
 My
 My
 My
 My
 My
 My
 My
 My
 My
 My
 My
 My
 My
 My
 My
 My
 My
 My
 My
 My
 My
 My
 My
 My
 My
 My
 My
 My
 My
 My
 My
 My
 My
 My
 My
 My
 My
 My
 My
 My
 My
 My
 My
 My
 My
 My
 My
 My
 My
 My
 My
 My
 My
 My
 My
 My
 My
 My
 My
 My
 My
 My
 My
 My
 My
 My
 My
 My
 My
 My
 My
 My
 My
 My
 My
 My
 My
 My
 My
 My
 My
 My

My
 My
 My
 My
 My
 My
 My
 My
 My
 My
 My
 My
 My
 My
 My
 My
 My
 My
 My
 My
 My
 My
 My
 My
 My
 My
 My
 My
 My
 My
 My
 My
 My
 My
 My
 My
 My
 My
 My
 My
 My
 My
 My
 My
 My
 My
 My
 My
 My
 My
 My
 My
 My
 My
 My
 My
 My
 My
 My
 My
 My
 My
 My
 My
 My
 My
 My
 My
 My
 My
 My
 My
 My
 My
 My
 My
 My
 My
 My
 My
 My
 My
 My
 My
 My
 My
 My
 My
 My
 My
 My
 My
 My
 My
 My
 My
 My
 My
 My
 My
 My
 My
 My
 My
 My
 My
 My
 My
 My
 My
 My
 My
 My
 My
 My
 My
 My
 My
 My
 My
 My
 My
 My
 My
 My
 My
 My
 My
 My
 My
 My
 My
 My
 My
 My
 My
 My
 My
 My
 My
 My
 My
 My
 My
 My
 My
 My ... Personal (i) My Team 6092704 My Time Statistics MAR 2022 • Log in with your Augnet 24.00 Credentials My Timesheet Chart hours available MON SUN Time Off Awaiting My Approval Jan 1, 2022 - Jan 1, 2023 Timesheets Awaiting My Approval 6 Announcements ... Websites

CANCEL

Widgets can be added or removed using the Add menu: Edit Mode > +Add > Widgets .

#### **My Learning**

More resources and trainings are available in My Learning. Click **Help** > **My Learning**.

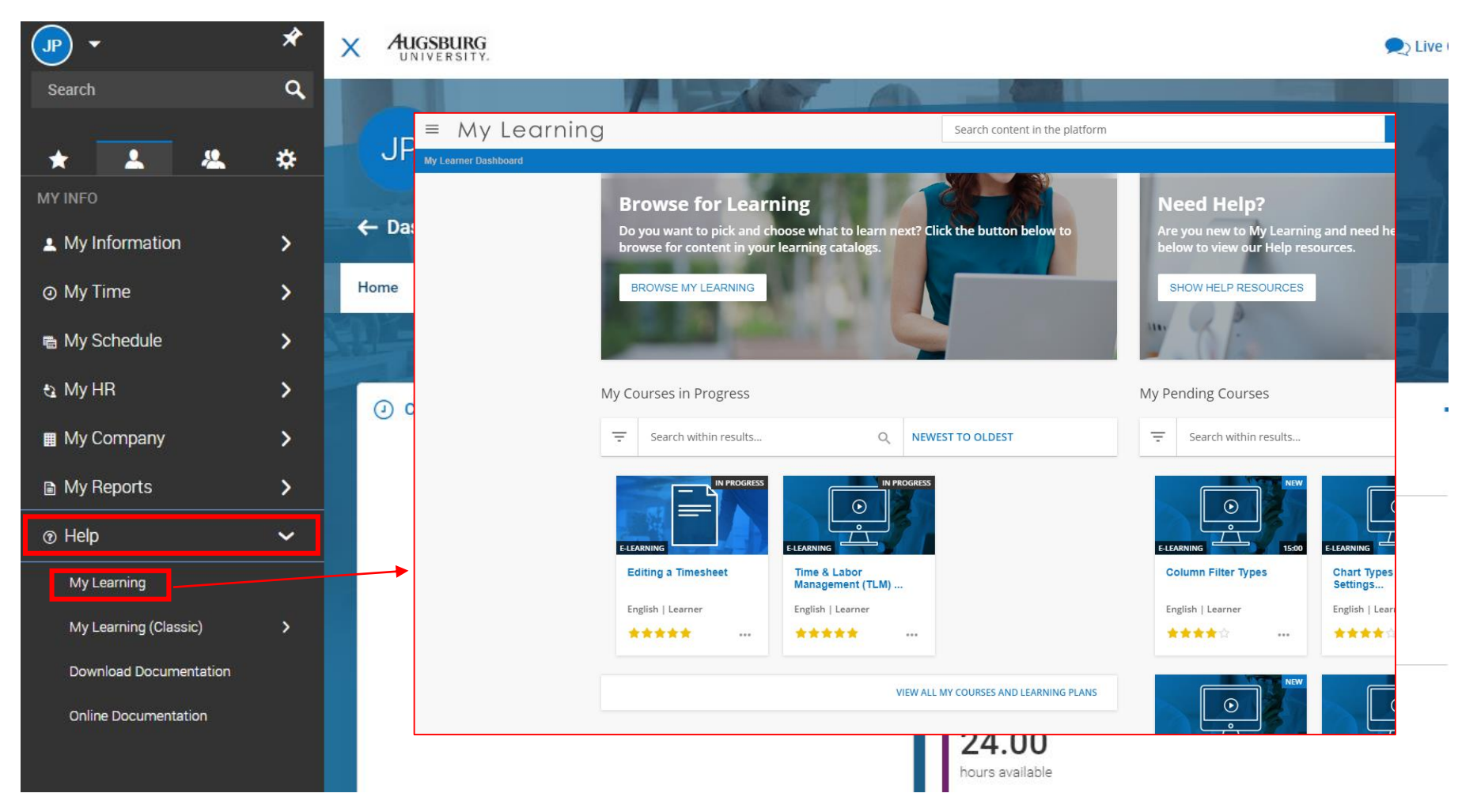

#### Mobile App

Punch in/out, time management and timesheet submission from the mobile app

From the App Store or Play store install the UKG Ready app.

UKG Ready (Kronos) App In the initial configuration choose Region: North America Company Short Name: 6092704

Log in with your Augnet Credentials

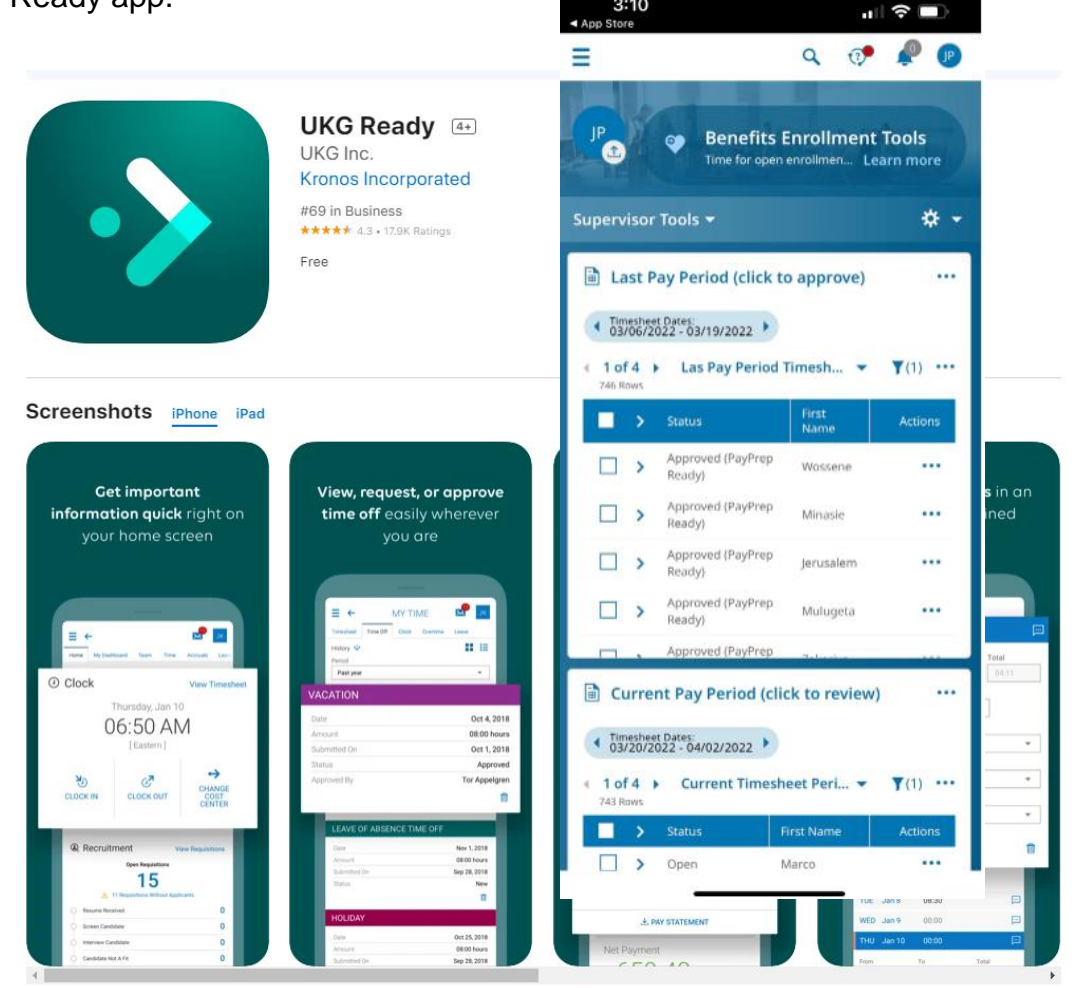

3:10

#### Procedure

- All time worked and time off taken should be recorded.
- Enter the hours every day rather than recording time at the end of the pay period or in advance.
- Student employees who work four (4) or more consecutive hours are entitled to a paid 15-minute break. The 15-minute break is intended for taking a step away from the desk or workload.
- Student employees who work more than six (6) consecutive hours, the time entry system automatically deducts a 30-minute **unpaid** meal break.
- If student employees who work more than six (6) hours **without a break**, please add another row for 30 minutes to be paid in full amount. Since payroll is calculated based on calculated hours, not raw hours, **please make sure to record calculated hours equal to the total hours worked.**
- Student employees who work at least 80 hours per year are covered by the Minneapolis/St. Paul Sick and Safe Time Ordinance. Student employees will accrue one (1) hour of paid sick time for every 30 hours worked, up to a maximum of 48 hours per year.
- Student employees may use sick time for scheduled hours missed due to illness or doctor appointments (e.g. getting vaccinated). Unused sick time is not paid out.
- The deadline of timesheet approval is 12:00 noon on Monday of the payroll week. All timesheet submissions should be completed before the deadline so that supervisor can timely review and approve them.

#### **Time Entry**

If you have more than one student job on campus, please be sure to use the correct position code for recording your hours worked.

Time > Timesheets **(i)** 🗲 Timesheet Edit Q SAVE Test Student (12341234) 🧞 🛗 🖪 March 20, 2022 - April 02, 2022 🕨 Open 🔐 TS **Time Entry** Exceptions Calc Detail Calc Summary Summary By Day 20.38 hrs 20.25 hrs Raw Total Calc. Total  $\oslash$ Timesheet saved Calc. Total In Date Raw Total From То Time Off/Other Pay Position Notes Date + > SUN Mar 20 ... MON Mar 21 + 5.75 TUE Mar 22 🔹 TUE Mar 22 ••• 08:08 am 02:01 pm 5.88 Student Dispatcher ▼ -+ 5.75 hrs 5.88 hrs Click the drop down menu WED Mar 22 E 00 5.00 Student Lead Dispatcher Browse WED Mar 23 💌 -. Select the correct position. 5.00 hrs Enter From and To time. Check the Raw Total and Calc. Total. 5.50 THU Mar 24 💌 -Student Dispatcher • Student employees who work more than six (6) 5.50 hrs ••• consecutive hours are expected to take an unpaid meal break. Time entry system 4.00 Student Dispatcher FRI Mar 25 Student Sick -automatically deducts a 30-minute. 4.00 hrs • Payroll is calculated based on Calc. Total. When you have taken "Student Sick time", please click the drop down menu to select it and enter the hours. > SUN Mar 27 +

#### **Timesheet Submission**

• When you have recorded all the times, click the SAVE and SUBMIT FOR APPROVAL in the upper right corner.

\*We encourage you to submit the timesheet on Friday of the pay period end unless you work on Saturday.

- If the timesheet needs correction, request your supervisor to reject the timesheet. Rejected timesheet will be sent back to you for review and/or editing. Corrected timesheet should be resubmitted for approval.
- If you have any questions about payroll and time entry, please email payroll@ausburg.edu.

| eets<br>neet Edit<br>ident (123412<br>Exception | 34)<br>S                                                                           | la calc Detail                                                                                                    | <ul> <li>Ma</li> <li>Ca</li> </ul>                                                                                                    | irch 20, 2<br>Ic Summ                                                                                                    | 2022 - April 02<br>nary Sum                                                                                                    | 2, 2022 ) C<br>mary By Day                                                                                                    | ipen 🚅                                                                                                    |                                                                                                    |                                                                                                    |                         | 1                                               | 1<br>SAV                                                                                                    | E SUBM                                                                                                    | IT APPRO                                                                                                    | /E •••                                   |
|-------------------------------------------------|------------------------------------------------------------------------------------|----------------------------------------------------------------------------------------------------|----------------------------------------------------------------------------------------------------|----------------------------------------------------------------------------------------------------|----------------------------------------------------------------------------------------------------|----------------------------------------------------------------------------------------------------|----------------------------------------------------------------------------------------------------|----------------------------------------------------------------------------------------------------|----------------------------------------------------------------------------------------------------|-------------------------|-------------------------------------------------|----------------------------------------------------------------------------------------------------|----------------------------------------------------------------------------------------------------|----------------------------------------------------------------------------------------------------|------------------------------------------|
|                                                 |                                                                                    |                                                                                                    |                                                                                                    |                                                                                                    |                                                                                                    |                                                                                                    |                                                                                                    | 20.38 hrs<br>Raw Total                                                                                                    | 20.25 hrs<br>Calc. Total                                                                                                    |                         |                                                 |                                                                                                    |                                                                                                    |                                                                                                    |                                          |
| sheet saved                                     |                                                                                    |                                                                                                    |                                                                                                    |                                                                                                    |                                                                                                    |                                                                                                    |                                                                                                    |                                                                                                    |                                                                                                    |                         |                                                 |                                                                                                    |                                                                                                    |                                                                                                    | Х                                        |
|                                                 |                                                                                    | From                                                                                                    | То                                                                                                    |                                                                                                    | Raw Total                                                                                                    | Calc. Total                                                                                                    | In Date                                                                                                    | Time Off/Other Pay                                                                                                    | Position                                                                                                    | Notes                   |                                                 |                                                                                                    |                                                                                                    |                                                                                                    |                                          |
| 20                                              | +                                                                                  |                                                                                                    |                                                                                                    |                                                                                                    | 0.00 hrs                                                                                                    | 0.00 hrs                                                                                                    |                                                                                                    |                                                                                                    |                                                                                                    | P                       |                                                 |                                                                                                    |                                                                                                    |                                                                                                    |                                          |
| r 21                                            | +                                                                                  |                                                                                                    |                                                                                                    |                                                                                                    | 0.00 hrs                                                                                                    | 0.00 hrs                                                                                                    |                                                                                                    |                                                                                                    |                                                                                                    | P                       |                                                 |                                                                                                    |                                                                                                    |                                                                                                    |                                          |
| 22                                              |                                                                                    | 08:08 am                                                                                                    | 02:                                                                                                    | 01 pm                                                                                                    | 5.88                                                                                                    | 5.75                                                                                                    | TUE Mar 22 🔻                                                                                                    | -                                                                                                    | Student Dispatcher                                                                                                    | •                       |                                                 |                                                                                                    |                                                                                                    |                                                                                                    |                                          |
|                                                 | +                                                                                  |                                                                                                    |                                                                                                    |                                                                                                    | 5.88 hrs                                                                                                    | 5.75 hrs                                                                                                    |                                                                                                    |                                                                                                    |                                                                                                    | E                       |                                                 |                                                                                                    |                                                                                                    |                                                                                                    |                                          |
| 23                                              |                                                                                    | 08:07 am                                                                                                    | 01:                                                                                                    | 07 pm                                                                                                    | 5.00                                                                                                    | 5.00                                                                                                    | WED Mar 23 🔻                                                                                                    |                                                                                                    | Student Lead Dispatcher                                                                                                    | •                       |                                                 |                                                                                                    |                                                                                                    |                                                                                                    |                                          |
|                                                 | +                                                                                  |                                                                                                    |                                                                                                    |                                                                                                    | 5.00 hrs                                                                                                    | 5.00 hrs                                                                                                    |                                                                                                    |                                                                                                    |                                                                                                    | P                       |                                                 |                                                                                                    |                                                                                                    |                                                                                                    |                                          |
| 24                                              |                                                                                    | 09:00 am                                                                                                    | 02:                                                                                                    | 30 pm                                                                                                    | 5.50                                                                                                    | 5.50                                                                                                    | THU Mar 24 🔻                                                                                                    | -                                                                                                    | Student Dispatcher                                                                                                    | •                       |                                                 |                                                                                                    |                                                                                                    |                                                                                                    |                                          |
|                                                 | +                                                                                  |                                                                                                    |                                                                                                    |                                                                                                    | 5.50 hrs                                                                                                    | 5.50 hrs                                                                                                    |                                                                                                    |                                                                                                    |                                                                                                    | P                       |                                                 |                                                                                                    |                                                                                                    |                                                                                                    |                                          |
| 25                                              |                                                                                    | From am                                                                                                    | То                                                                                                    | am                                                                                                    | 4.00                                                                                                    | 4.00                                                                                                    | FRI Mar 25 🔻                                                                                                    | Student Sick 👻                                                                                                    | Student Dispatcher                                                                                                    | •                       |                                                 |                                                                                                    |                                                                                                    |                                                                                                    |                                          |
|                                                 | +                                                                                  |                                                                                                    |                                                                                                    |                                                                                                    | 4.00 hrs                                                                                                    | 4.00 hrs                                                                                                    |                                                                                                    |                                                                                                    |                                                                                                    | P                       |                                                 |                                                                                                    |                                                                                                    |                                                                                                    |                                          |
| 26                                              | +                                                                                  |                                                                                                    |                                                                                                    |                                                                                                    | 0.00 hrs                                                                                                    | 0.00 hrs                                                                                                    |                                                                                                    |                                                                                                    |                                                                                                    | [H]                     |                                                 |                                                                                                    |                                                                                                    |                                                                                                    |                                          |
| 27                                              | +                                                                                  |                                                                                                    |                                                                                                    |                                                                                                    | 0.00 hrs                                                                                                    | 0.00 hrs                                                                                                    |                                                                                                    |                                                                                                    |                                                                                                    | Ē                       |                                                 |                                                                                                    |                                                                                                    |                                                                                                    |                                          |
|                                                 | eets eet Edit eet Edit Excepton Sheet saved 20 2 2 2 2 2 2 2 2 2 2 2 2 2 2 2 2 2 2 | eets<br>eet E dit<br>Exceptoss<br>Exceptoss<br>Exce | eets       Image: Calc Detail         Exceptions       Calc Detail         sheet saved       From         20       +         21       +         22       +         23       -         24       -         24       -         24       -         24       -         24       -         24       -         25       -         26       +         27       + | eets       Image: Set Edit         dent (12341234)       Image: Set Edit         Exceptions       Calc Detail       Calc         Sheet saved       From       Calc         20       +       Image: Set Edit       Calc         20       +       Image: Set Edit       Calc         21       +       Image: Set Edit       Calc         22       +       Image: Set Edit       Calc         24       +       Image: Set Edit       Image: Set Edit         24       -       Image: Set Edit       Image: Set Edit         24       -       Image: Set Edit       Image: Set Edit         25       -       Image: Set Edit       Image: Set Edit         26       +       Image: Set Edit       Image: Set Edit         26       +       Image: Set Edit       Image: Set Edit | Seets       From       To         Exceptions       Calc Detail       Calc Summ         Sheet Saved       1       From       To         20       +       20       1       Calc Detail       Calc Detail         21       +       08:08 am       02:01 pm         22       -       08:07 am       01:07 pm         4       09:00 am       02:30 pm         5       -       From am       To am         4       -       -       -         5       -       From am       To am         6       +       -       -         24       -       From am       To am | eets         eet Edit         dent (12341234)       image: Calc Detail       Calc Summary       Summary         Exceptions       Calc Detail       Calc Summary       Summary         sheet saved       image: Calc Summary       Summary       Summary         20       +       Calc Summary       Summary         21       +       0.00 hrs       0.00 hrs         22       1       08:08 am       02:01 pm       5.88 hrs         23       1       08:07 am       01:07 pm       5.00 hrs         24       1       09:00 am       02:30 pm       5.50 hrs         5       1       From am       To am       4.00         5       1       From am       To am       4.00         6       +       0.00 hrs       5.50 hrs       5.50 hrs         56       +       Image: Calc Bab       Image: Calc Bab       1mage: Calc Bab         26       +       Image: Calc Bab       Image: Calc Bab       1mage: Calc Bab         27       +       Image: Calc Bab       Image: Calc Bab       Image: Calc Bab       Image: Calc Bab | From       To       Raw Total       Calc. Calc. Ca | read       From       To       Raw Total       Calc. Total       In Date         20       +       Calc       0.00 hrs       0.00 hrs       0.00 hrs         21       +       0.00 hrs       0.00 hrs       0.00 hrs       0.00 hrs         22       +       08:08 am       02:01 pm       5.88       5.75       TUE Mar 22 •         23       08:07 am       01:07 pm       5.00       5.00 hrs       0.00 hrs         24       -       08:07 am       01:07 pm       5.00       5.00 hrs       TUE Mar 23 •         5       -       09:00 am       02:30 pm       5.50       THU Mar 24 •       5.50 hrs       5.50 hrs       5.50 | eees Edit<br>eeet Edit<br>texcept on a Calo Detail Calo Summery By Day<br>Except on Calo Detail Calo Summery By Day<br>Calo Detail Calo Summery By Day<br>Calo Detail Calo Summery By Day<br>Calo Detail Calo Summery By Day<br>Calo Detail Calo Summery By Day<br>Calo Detail Calo Summery By Day<br>Calo Detail Calo Summery By Day<br>Calo Detail Calo Summery By Day<br>Calo Detail Calo Summery By Day<br>Calo Detail Calo Summery By Day<br>Calo Detail Calo Summery By Day<br>Calo Detail Calo Summery By Day<br>Calo Detail Calo Commers 0.00 hrs<br>Calo Detail Calo Detail Calo Commers<br>Calo Detail Calo Detail Calo Detail Calo Commers<br>Calo Detail Calo Detail Calo Detail Calo Commers<br>Calo Detail Calo Detail Calo Detail Calo Commers<br>Calo Detail Calo Detail Calo Detail Calo Commers<br>Calo Detail Calo Detail Calo Commers<br>Calo Detail Calo Detail Calo Commers<br>Calo Detail Calo Detail Calo Commers<br>Calo Detail Calo Calo Detail Calo Calo Calo Calo Calo Calo Calo Cal | ete Edit<br>t (1231224) | eee E Ci Li I I I I I I I I I I I I I I I I I I | Ret Cit       Cit       < | eet Edit       Image: Calc Detail Calc Summary By Day         dent (123+124)       Image: Calc Detail Calc Summary By Day         Calc Detail Calc Summary By Day         Calc Deta | et cities view of the cities view of the cities vi | ee te te te te te te te te te te te te t |

#### **Timesheet Corrections – Past Pay Periods**

The Timesheet Corrections Form is designed to record any missed hours that were not paid on the past payment. *Timesheet Corrections should not be used except on rare occasions.* 

| My Time You've been invited to sign EMPLOYEE Timesheet Correction.           | ◯×) Edit Mode                                                                                                    |
|------------------------------------------------------------------------------|----------------------------------------------------------------------------------------------------|
| Fill out the information below to get started.                               |                                                                                                    |
| Balances ···· I                                                              | Self Service Tools ····                                                                                                    |
| MMUNITY<br>ICE         Rename Document         EMPLOYEE Timesheet Correction | <ul> <li>Faculty/Staff Payslips, W2 History<br/>Agresso Web &gt; Login - Choose Documents in<br/>Student Payslips, Tax Forms</li> </ul> |
| vice ① Enter your information below:                                         | Records & Registration > Student Employee<br>Records<br>• Timesheet Corrections - Past Pay                                              |
| Your E-mail Address*                                                         | Periods                                                                                                    |
| , 2023 Your Email Address                                                    | yroll Schedule<br>me Entry Guides                                                                                                    |
| Signing Step 2                                                               | Student Employees                                                                                                    |
| Supervisor Signer Email Address                                              | ns Ready App                                                                                                    |
| , 2023                                                                       | widget alon: North America<br>mpany Short Name: 6092704                                                                                 |
| Show Custom Email Message Settings                                           | <b>in with your Augnet</b>                                                                                                    |
| Signing Step 3                                                               |                                                                                                    |
| E-mail Address Set By Template Payroll                                       |                                                                                                    |
|                                                                              |                                                                                                    |
| Show Custom Email Message Settings                                           |                                                                                                    |
| * Required Fields Sign Now                                                   |                                                                                                    |